PayPal アカウントの新規登録方法

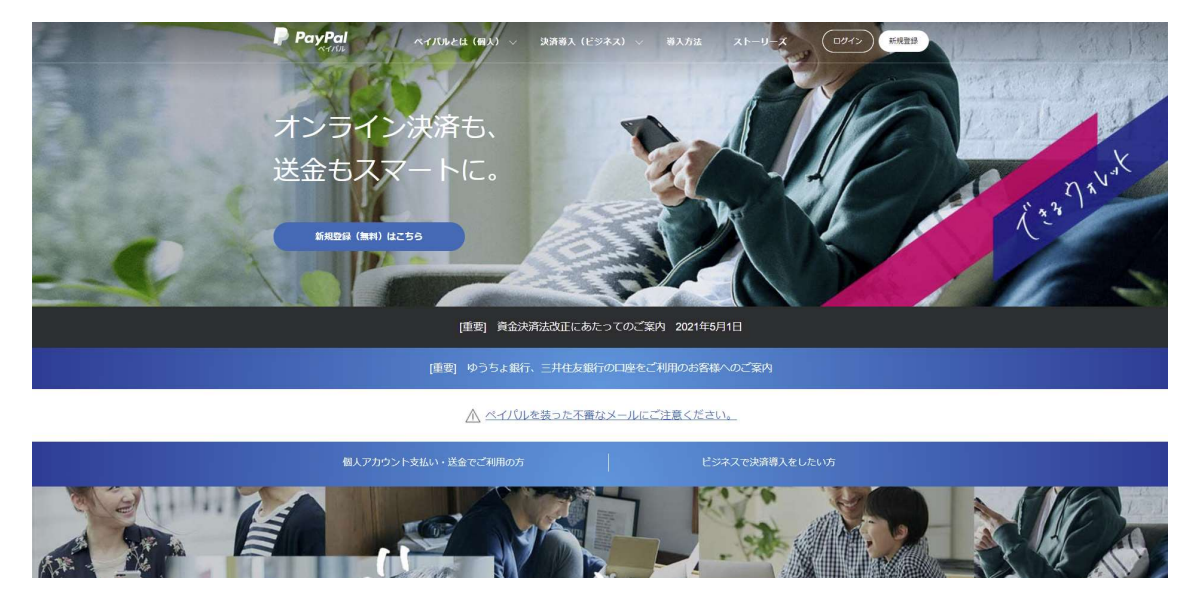

FLYMASTER SIM 内臓商品をご購入いただきありがとうございます。 FLYMASTER SIM の利用料金は、PayPal より毎月引き落としされることになっています。 現在、まだ PayPal アカウントをお持ちでない方は、お手数ですがアカウントを開設してい ただく必要がございます。

1. PayPal サイトにアクセスする

次の URL にて、PayPal サイトヘアクセスしてください。 https://www.paypal.com/jp/home

2. 右上にある「新規登録」をクリックします。

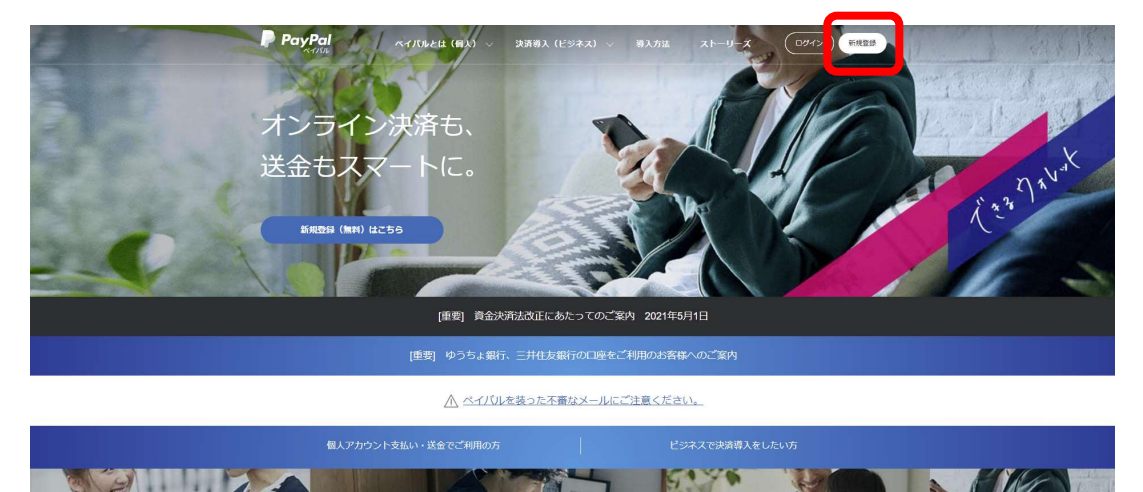

3. パーソナル(個人)アカウントを選択します。

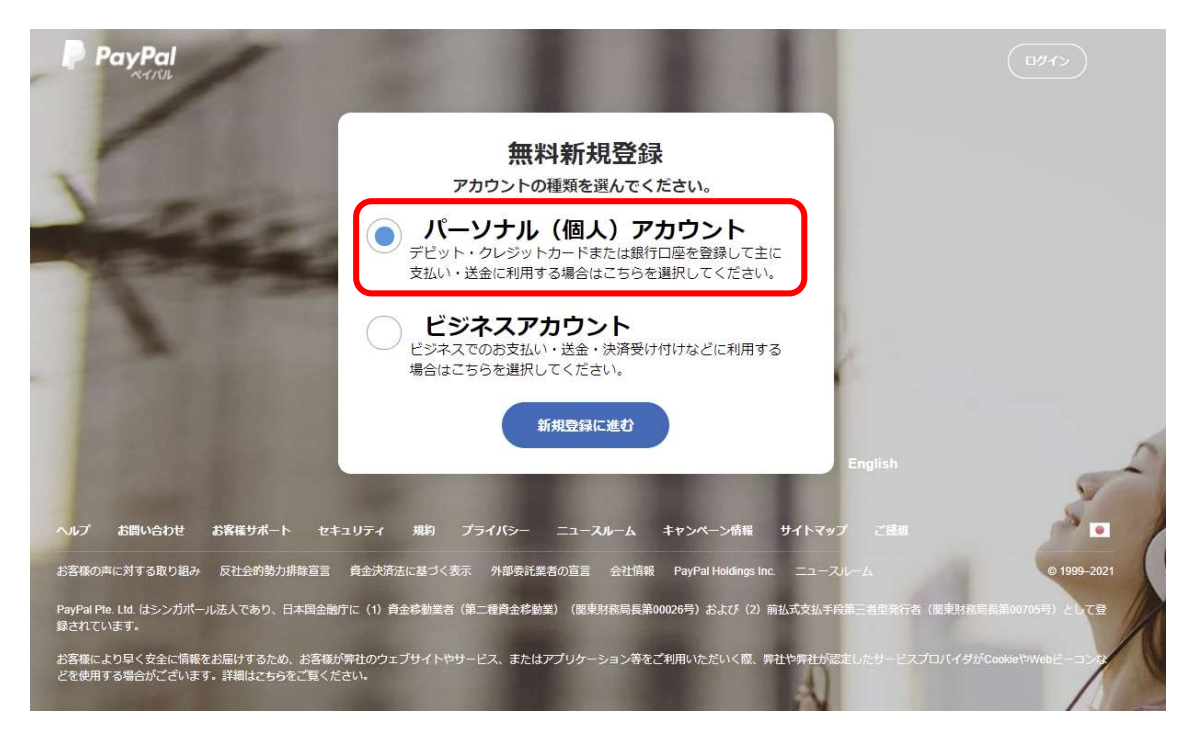

 電話番号(携帯電話が良い)を登録します。先頭の 81 は日本の国番号です。その後に 電話番号が来ますが、頭の 0 を省いて登録します。例えば、電話番号が 090-1234-5678 だった場合は 81 9012345678 となります。

| • ~ | P                                                                                                    | ログイン |
|-----|----------------------------------------------------------------------------------------------------|------|
|     | PayPalに新規登録                                                                                                    |      |
|     | 最初に、携帯電話番号を追加します                                                                                                    |      |
|     | 携幣電話番号<br>+81                                                                                                    | ]    |
|     | この電話番号がお客さまのものであることを確認してから、<br>次の画面にお進みください。登録された電話番号を確認する<br>ために、テキストメッセージが自動送信されます。なお、こ<br>の処理に伴いデータ通信費が発生する場合があることにご留<br>意ください。 |      |
|     | **                                                                                                    |      |
|     | 日本語   English                                                                                                    |      |

5. PayPalから、今登録した電話番号に対してショートメッセージが送信され、その中に 6桁のコードが記載されています。そのコードを入力します。

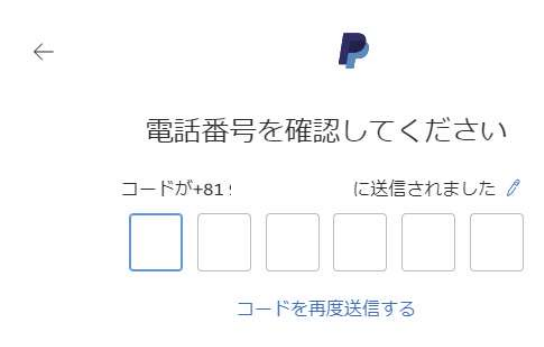

6. プロフィールを登録します。

|      | プロフィ-<br>この情報は正確 | ールを設定する<br>でぁる必要がぁります | Č |
|------|------------------|-----------------------|---|
| ×-   | ルアドレス            |                       |   |
| 国籍日本 |                  |                       |   |
| 姓    |                  |                       |   |
| 名    |                  |                       |   |
| 107  | ワードの作成           |                       |   |
| 107  | 、ワードを確認          |                       |   |

7. 住所を登録します。

 $\leftarrow$ 

| ム大林正明和目に記載されたもりに同じたりをして使用くたさい。                          |
|---------------------------------------------------------|
| 郵便番号                                                    |
| 110倍度<br>都道府県 ン 市区町村                                    |
| 番地                                                      |
| 建物名・階・部屋番号                                              |
| 生年月日                                                    |
| □ ワンタッチ™を設定する。 ()                                       |
| PayPalからニュースや特典を受け取る。この設定は<br>いつでも変更できます。               |
| あ客さまは、PayPalのユーザー規約およびプライバシ                             |
| ーステートメントを読み回意したこと、のよび外国為<br>替及び外国貿易法に基づく北朝鮮やイランへの支払     |
| い資金使途規制を含む日本の法令を遵守することを                                 |
| 確認するものとします。18歳から20歳の方は、お客<br>さまがPayPalを使用することに同意していることを |
| 確認するために、お客さまのご両親に連絡すること                                 |
| に同意するものとします。                                            |
| 同意してアカウントを開設                                            |
| マーキフトこと しゃのケ                                            |

8. 新しいアカウントで支払いができるように、カードや銀行口座を登録してください。

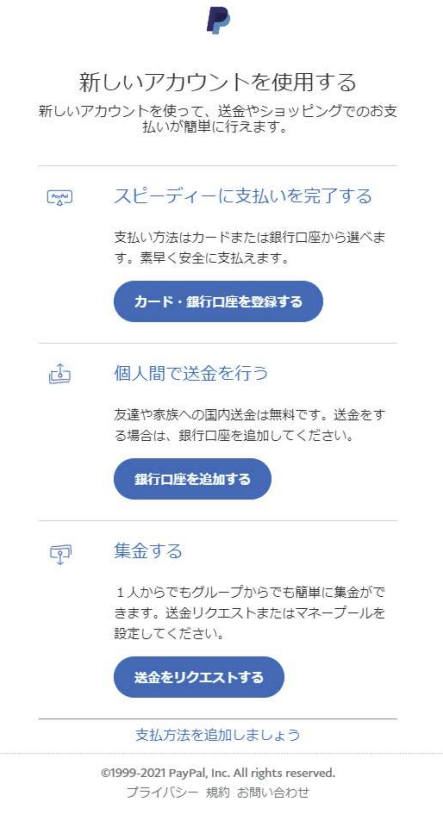

9. 支払い方法の登録

|             | 支払方法を登録                                                  |
|-------------|----------------------------------------------------------|
|             | クレジットカード・デビットカ<br>ードを登録<br>買い物の際、カード情報は安全に取<br>り扱われます    |
|             | 銀行口座を登録<br>受け取った代金を銀行口座へ引き出<br>すことができます。支払いにも使用<br>できます。 |
|             |                                                          |
| クレジットカードの場合 | ~                                                        |
|             | カードの登録                                                   |
|             |                                                          |
|             | デビット/クレジットカード番号                                          |
|             | カードタイプ<br>カードタイプを選択してください                                |
|             | 有効期限                                                     |
|             | セキュリティコード                                                |
|             | 請求先住所                                                    |
|             | カードの登録                                                   |

銀行口座の場合

| 銀行のより    | テを選択<br><sup>座を追加すると、PayPalアカウントが<br/>簡単に資金を引き出すことができま</sup> |
|----------|--------------------------------------------------------------|
| 9.<br>Q  | 銀行を検索する                                                      |
| 口座振      | 替設定のある銀行                                                     |
| мирию    | みずほ銀行                                                        |
| O MURG   | 三菱UFJ銀行 >                                                    |
| 3        | りそな銀行 >                                                      |
| <u>@</u> | 埼玉りそな銀行 >                                                    |
|          | その他の銀行を検索                                                    |
|          | または ―――                                                      |
|          | 米国の銀行口座を登録                                                   |

P

以上の手順で PayPal アカウントを作成・開設してください。

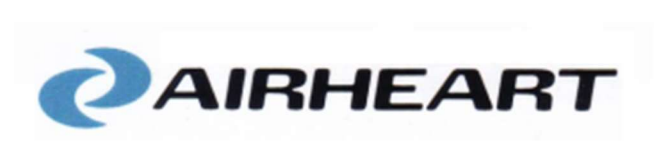